## 嘉義縣南新國小109學年度校訂課程教學內容規劃表-下學期

| 年級           | 五年級                                                                                        | 課程<br>設計者                                                           |                    | 蔡宜政                                                                                                    | 教學總節數<br>/學期(上/下)                                                     | 40 節/下學期                                                               |
|--------------|--------------------------------------------------------------------------------------------|---------------------------------------------------------------------|--------------------|----------------------------------------------------------------------------------------------------|-----------------------------------------------------------------------|------------------------------------------------------------------------|
| 年級<br>課程主題名稱 | 實用的                                                                                        | Excel                                                               | 符合校訂<br>課程類型       | □第一類 □第二                                                                                                    | -類 □第三类                                                               | 頁 ■第四類                                                                 |
| 學校<br>願景     | 六育涵養<br>品格.食農.資訊.                                                                          | 全人南新<br>國際.美學.健康                                                    | 與學校願<br>景呼應之<br>說明 | <ol> <li>上傳自己的作品,</li> <li>透過品格教育,建立</li> <li>逐過品格教育,建立</li> <li>經由美學教育,設計</li> <li>透過在地食農蔬菜生</li> </ol>                   | 裹自己的創意與國際<br>工正確網路資訊禮節<br>十屬於自我風格的作<br>上長曲線的觀測,認                      | 接軌。<br>習慣。<br>品。<br>識健康飲食。                                             |
| 核心素養         | E-B2 具備科技與資訊<br>理解各類媒體內容的<br>E-A3 具備擬定計劃:<br>新思考方式因應日常<br>E-B3 具備藝術創作與<br>進多元感官的發展<br>美感體驗 | A應用的基本素養,並<br>意義與影響<br>與實作的能力並以創<br>生活情境<br>具欣賞的基本素養,促<br>,培養生活環境中的 | 課程目標               | <ol> <li>1. 具備熟悉軟體介面<br/>上常用的報表,落<br/>義與影響。</li> <li>2. 能透過試算表學習<br/>種特效功能,發揮</li> <li>3. 能透過試算表學習<br/>美感的敏銳度,並</li> </ol> | 5、使用視窗介面的<br>實資訊便利的生活<br>具備擬定計劃與實<br>創意,設計出具有<br>具備藝術創作與欣<br>發展多元感官,增 | 基本操作、設計生活<br>,理解媒體內容的意<br>作的能力,能運用各<br>創意的個人簡報。<br>賞的基本素養,培養<br>加美感體驗。 |

| 教學<br>進度 | 單元<br>名稱 | 教學活動             | 連結領<br>域/議題 | (領綱)學習表現      | Ę  | 自訂<br>墨習內容 |    | 學習目標          |    | 表現任務(評量內容)     | 教學資源                | 節數 |
|----------|----------|------------------|-------------|---------------|----|------------|----|---------------|----|----------------|---------------------|----|
|          | 認識       | 活動1:電腦也能算數學      | 資訊          | 資 t-III-1 能認識 | 1. | 試算表        | 1. | 認識試算表的優點,     | 1. | 能口頭解釋試算表的      | 甘收恣却                | 2  |
|          | Exce     | 利用試算表能夠計算的特      |             | 常見的資訊系統。      |    | 的優點        |    | 並認同此資訊系統的     |    | 優點且認同          | <b>茶</b> 咩貝 甙       |    |
|          | 1 初      | 性,請學生第一次上課時攜     |             |               |    | 介紹。        |    | 實用性,保持良好的     |    |                | EXCEIZUIS           |    |
|          | 體驗       | 帶數學課本到資訊教室,指     |             |               |    |            |    | 學習態度。         |    |                | 軟體光碟                |    |
|          |          | 導學生利用插入函數寫入計     |             |               |    |            |    |               |    |                |                     |    |
|          |          | 算的公式,只要在指定的欄     |             |               |    |            |    |               |    |                | http://www.excel.co |    |
| 第(1)     |          | 位填入題目給的數字,即可     |             |               |    |            |    |               |    |                | m.tw/index.php/exc  |    |
| 週        |          | 算出答案,以此引起學生學     |             |               |    |            |    |               |    |                | elteach/1basic.html |    |
| -        |          | 習的動機。            |             |               |    |            |    |               |    |                |                     |    |
| 第(2)     |          | 活動 2:Excel 視窗大巡禮 |             | 資 a-III-2 能建立 | 2. | Excel      | 2. | 認識 Excel 視窗的各 | 2. | 能找到常用的工具按      |                     |    |
| 週        |          | 熟悉 Excel 視窗的標題列、 |             | 健康的數位使用習      |    | 視窗介        |    | 個功能列,且知道各     |    | 鍵,完成老師給定的指     |                     |    |
|          |          | 快速存取工具列、功能區索     |             | 慣與態度。。        |    | 紹          |    | 功能列內有哪些功      |    | 令              |                     |    |
|          |          | 引標籤、功能群組、名稱方塊    |             |               |    |            |    | 能?如常用的合併儲     |    |                |                     |    |
|          |          | 及列號和儲存格等基本介      |             |               |    |            |    | 存格及插入函數等功     |    |                |                     |    |
|          |          | 面,且知道這些介面的功能     |             |               |    |            |    | 能,並養成尊重他班     |    |                |                     |    |
|          |          | 為何。              |             |               |    |            |    | 學生資料夾的健康數     |    |                |                     |    |
|          |          |                  |             |               |    |            |    | 位使用習慣。        |    |                |                     |    |
|          | 我們       | 活動1.表格練習         | 資訊          | 資 t-III-1 能認識 | 1. | 活頁簿        | 1. | 完成 Excel 活頁簿的 | 1. | 能完成 Excel 活頁簿的 | 基峰資訊                | 3  |
|          | 這一       | 啟動 Excel 後,選擇開啟其 |             | 常見的資訊系統。      |    | 重新命        |    | 命名,及了解 Excel  |    | 命名,及更改字型       | Excel2013           |    |
|          | 班        | 他活頁簿且開啟舊檔案,練     |             |               |    | 名,且        |    | 文字更改系統的使用     |    |                |                     |    |
| 第(3)     |          | 習替活頁簿重新命名請更改     |             |               |    | 更改字        |    | 及運用。          |    |                | 軟體光碟                |    |
| 週        |          | 文字的字型、色彩,且學會     |             |               |    | 形的顏        |    |               |    |                |                     |    |
| -        |          | 利用外框的功能替表格加上     |             |               |    | 色及字        |    |               |    |                | http://www.excel.co |    |
| 第(5)     |          | 線條。              |             |               |    | 型。         |    |               |    |                | m.tw/index.php/exc  |    |
| 週        |          | 活動 2. 列印的設定      |             | 資t-III-2能使用責  | 2. | 列印細        | 2. | 編輯通訊錄的格式,     | 2. | 能完成通訊錄格式的      | elteach/1basic.html |    |
|          |          | 编輯完的通訊錄要列印時,     |             | 訊科技解決生活中      |    | 項的設        |    | 設定邊界、水平置中     |    | 設定,順利完成列印      |                     |    |
|          |          | 常會有超出表格或是印到2     |             | 簡單的問題。        |    | 定,讓        |    | 及不變更比例等功      |    |                |                     |    |
|          |          | 頁的問題,所以我可以透過     |             |               |    | 頁面能        |    |               |    |                |                     |    |

|            |    | 版面配置裡的列印範圍,選     |    |               |    | 放入一   |    | 能,解決生活上列印     |    |            |                     |   |
|------------|----|------------------|----|---------------|----|-------|----|---------------|----|------------|---------------------|---|
|            |    | 擇更改設定列印範圍的邊界     |    |               |    | 頁列印   |    | 所遇到的難題。       |    |            |                     |   |
|            |    | 選項,讓所有欄位都能放入     |    |               |    | 出來。   |    |               |    |            |                     |   |
|            |    | 單一頁面。。           |    | 資 c-III-1 能認識 | 3. | 功課表   | 3. | 練習在 Excel 頁面中 | 3. | 能完成功課表的設計, |                     |   |
|            |    | 活動 3. 我的功課表      |    | 常見的資訊科技共      |    | 的製作   |    | 完成功課表格式的設     |    | 讓同學能使用自己設  |                     |   |
|            |    | 更改工作表名稱為功課表,     |    | 創工具的使用方       |    | 及美    |    | 定,利用 Excel 的特 |    | 計的表格       |                     |   |
|            |    | 練習合併儲存格,將功課表     |    | 法。            |    | 编。    |    | 性完成適合的功課表     |    |            |                     |   |
|            |    | 的文字打入表格,且填入需     |    |               |    |       |    | 等工具,以供同學使     |    |            |                     |   |
|            |    | 要的符號,練習文字置中。     |    |               |    |       |    | 用。            |    |            |                     |   |
|            | 我是 | 活動1.零錢紀錄表        | 資訊 | 資 t−III-2 能使用 | 1. | 零錢紀   | 1. | 檢視個人金錢的收入     | 1. | 能設計出自己的支出  | 其峰咨扫                | 3 |
|            | 小小 | 設計表格來統計每個月花費     |    | 資訊科技解決生活      |    | 錄表格   |    | 與支出,設計出表格,    |    | 結算的細項      | 参手員部<br>Fyce19013   |   |
|            | 理財 | 的金額,表格應含有日期、項    |    | 中簡單的問題。       |    | 式的完   |    | 收入通常為零用錢;     |    |            | LACCIZOID           |   |
|            | 家  | 目、收入、支出(零食、學用    |    |               |    | 成。    |    | 而支出視學生平時花     |    |            | 軟體光碟                |   |
|            |    | 品、圖書、交通費、休閒)及    |    |               |    |       |    | 費而訂,大約為零食     |    |            |                     |   |
|            |    | 結餘等細項,紀錄金錢的流     |    |               |    |       |    | 費、玩具費、文具費用    |    |            | http://www.excel.co |   |
|            |    | 向,以養成生活理財的好習     |    |               |    |       |    | 等等,另外還有統計     |    |            | m.tw/index.php/exc  |   |
| 笋(6)       |    | 價。               |    |               |    |       |    | 金錢花費後的結餘,     |    |            | elteach/1basic.html |   |
| お(0)       |    |                  |    |               |    |       |    | 利用試算表的功能來     |    |            |                     |   |
|            |    |                  |    |               |    |       |    | 幫忙解決生活中計算     |    |            |                     |   |
| _<br>⁄ (Q) |    |                  |    |               |    |       |    | 支出的結餘。        |    |            |                     |   |
| 74(0)      |    | 活動 2. 自動計算公式     |    | 資 r-III-1 能將問 | 2. | Excel | 2. | 利用 Excel 計算功  | 2. | 能完成試算表公式的  |                     |   |
|            |    | 利用 Excel 可以計算的特性 |    | 題以運算形式呈       |    | 計算公   |    | 能,讓結算表中的結     |    | 設定         |                     |   |
|            |    | 來設定表格中結餘及總和的     |    | 現。            |    | 式的設   |    | 餘和總和能以運算形     |    |            |                     |   |
|            |    | 公式,完成設定後,只需要輸    |    |               |    | 定。    |    | 式呈現出來。        |    |            |                     |   |
|            |    | 入數字,試算表會自動幫我     |    |               |    |       |    |               |    |            |                     |   |
|            |    | 們算出結餘及總和,幫助我     |    |               |    |       |    |               |    |            |                     |   |
|            |    | 們可以快速管理零用錢。      |    |               |    |       |    | 0             |    |            |                     |   |
|            |    | 活動 3. 公式複製       |    | 資 r-III-2 能將資 | 3. | 公式複   | 3. | 判斷結餘及總和公式     | 3. | 能完成多筆資料的公  |                     |   |
|            |    |                  |    | 料以適合於運算之      |    | 製時機   |    | 複製的時機,讓適合     |    | 式設定        |                     |   |

|                    |     | 當試算表的公式有許多筆    |    | 結構表示。         |    | 的判  |    | 的運算公式幫我們計 |    |           |                     |   |
|--------------------|-----|----------------|----|---------------|----|-----|----|-----------|----|-----------|---------------------|---|
|                    |     | 時,我們無法一一打上公式,  |    |               |    | 斷。  |    | 算,才不會為計算錯 |    |           |                     |   |
|                    |     | 所以需要一個複製公式的選   |    |               |    |     |    | 誤,而使支出結算造 |    |           |                     |   |
|                    |     | 項,同時跟學生說明,那些情  |    |               |    |     |    | 成錯誤。      |    |           |                     |   |
|                    |     | 形下可以使用複製公式、那   |    |               |    |     |    |           |    |           |                     |   |
|                    |     | 些情形不能複製公式,以免   |    |               |    |     |    |           |    |           |                     |   |
|                    |     | 學生錯誤的複製公式,導致   |    |               |    |     |    |           |    |           |                     |   |
|                    |     | 計算錯誤,也失去金錢管理   |    |               |    |     |    |           |    |           |                     |   |
|                    |     | 的美意。           |    |               |    |     |    |           |    |           |                     |   |
|                    | 統計  | 活動1.資料分析真簡單    | 資訊 | 資 t-III-2 能使用 | 1. | 費用支 | 1. | 設定支出比例的公  | 1. | 能完成支出比例公式 | 生修咨归                | 3 |
|                    | 圖表  | 設定各項費用支出比例的公   |    | 資訊科技解決生活      |    | 出比例 |    | 式,能夠將支出項目 |    | 的設定       | 令年頁机<br>Fyce19013   |   |
|                    | 輕 鬆 | 式,先解釋支出項目除以支   |    | 中簡單的問題。       |    | 公式的 |    | 占總支出的比例算出 |    |           | LACCIZOID           |   |
|                    | 做   | 出總和等於各項支出比例,   |    |               |    | 設定。 |    | 來,設定好的公式能 |    |           | 軟體光碟                |   |
|                    |     | 再說明支出總和是將各項支   |    |               |    |     |    | 幫我們計算,解決我 |    |           |                     |   |
|                    |     | 出加起來,學生了解各項目   |    |               |    |     |    | 們的問題,此時的比 |    |           | http://www.excel.co |   |
|                    |     | 的意義後,能用數學算式列   |    |               |    |     |    | 例是以小數的形式顯 |    |           | m.tw/index.php/exc  |   |
| 笠(0)               |     | 出支出比例的公式,公式寫   |    |               |    |     |    | 示,要再把小數轉換 |    |           | elteach/1basic.html |   |
| 知(5)               |     | 法不只一個,不限制學生的   |    |               |    |     |    | 成百分比,整數後的 |    |           |                     |   |
| No.                |     | 寫法。            |    |               |    |     |    | 小數要留幾位的教學 |    |           |                     |   |
| _<br><i>佐(</i> 11) |     |                |    |               |    |     |    | 也要說明。     |    |           |                     |   |
| (11)<br>油          |     | 活動 2. 一目了然的圆餅圖 |    | 資 c-III-1 能認識 | 2. | 圓餅圖 | 2. | 插入圓形圖,選取立 | 2. | 能插入圆餅圖,且包 |                     |   |
| TO                 |     | 選擇支出項目及支出項目的   |    | 常見的資訊科技共      |    | 的使  |    | 體圓形圖,勾選資料 |    | 含各支出品項的名稱 |                     |   |
|                    |     | 比分比,然後再插入圖表的   |    | 創工具的使用方       |    | 用。  |    | 標籤可以顯示出支出 |    | 及百分比      |                     |   |
|                    |     | 地方選擇適合的統計圖表,   |    | 法。            |    |     |    | 項目及所占百分比, |    |           |                     |   |
|                    |     | 支出結算表適合用圓餅圖,   |    |               |    |     |    | 可以看到各個支出項 |    |           |                     |   |
|                    |     | 這樣哪個項目支出較多、哪   |    |               |    |     |    | 目的百分比,且一眼 |    |           |                     |   |
|                    |     | 個支出項目支出較少,一眼   |    |               |    |     |    | 就能看出何者花最  |    |           |                     |   |
|                    |     | 就看的出來。         |    |               |    |     |    | 多,此工具讓我們使 |    |           |                     |   |
|                    |     |                |    |               |    |     |    | 用起來備感方便。  |    |           |                     |   |

|               |    | 活動 3. 一目了然的圆餅圖 |    | 資 c-III-1 能認識 | 3. 圆餅圖的 | 3. | 選擇圖表工具,能選  | 3. | 能更改圆餅圖的外觀 |                      |   |
|---------------|----|----------------|----|---------------|---------|----|------------|----|-----------|----------------------|---|
|               |    | 調整圓餅圖的美觀,對著圓   |    | 常見的資訊科技共      | 顏色及美    |    | 擇不同外觀的圓餅   |    | 及顏色       |                      |   |
|               |    | 餅圖連點 2 下,可以選擇變 |    | 創工具的使用方       | 编。      |    | 圖,也能更改顏色,顏 |    |           |                      |   |
|               |    | 換圓餅圖的格式,挑選圖上   |    | 法。            |         |    | 色還可以選擇漸層,  |    |           |                      |   |
|               |    | 有支出品項及百分比的圖    |    |               |         |    | 學生可以發揮創意,  |    |           |                      |   |
|               |    | 型,並更改圓餅圖的顏色,可  |    |               |         |    | 美編自己的圓餅圖,  |    |           |                      |   |
|               |    | 以用單一顏色,也可以漸層   |    |               |         |    | 此工具讓我們使用起  |    |           |                      |   |
|               |    | 填满。            |    |               |         |    | 來備感方便。     |    |           |                      |   |
|               |    |                |    |               |         |    |            |    |           |                      |   |
|               | 我的 | 活動1.蝴蝶成長曲線     | 資訊 | 資 t-III-2 能使用 | 1. 成長曲  | 1. | . 設計成長曲線的表 | 1. | 能完成成長曲線表格 | 其峰咨訊                 | 3 |
|               | 專題 | 設計表格,輸入紀錄表的標   |    | 資訊科技解決生活      | 線表格     |    | 格,並對表格做適   |    | 的設計       | 家牛貞 300<br>Fyce12013 |   |
|               | 製作 | 題及欄位名稱,學生於螢幕   |    | 中簡單的問題。       | 的設      |    | 當的調整,讓原本   |    |           | LACCIZOIO            |   |
|               |    | 找不到的標點符號,可以利   |    |               | 定。      |    | 複雜的紀錄表,可   |    |           | 軟體光碟                 |   |
|               |    | 用插入符號來尋找適用的標   |    |               |         |    | 以透過簡單的將文   |    |           |                      |   |
|               |    | 點符號,並調整欄位內的字   |    |               |         |    | 字填入,便完成紀   |    |           | http://www.excel.co  |   |
|               |    | 型,一個表格內能有多種字   |    |               |         |    | 錄,相當的方便,簡  |    |           | m.tw/index.php/exc   |   |
| <b>笠</b> (19) |    | 型。             |    |               |         |    | 單的表格便解決麻   |    |           | elteach/1basic.html  |   |
| お(14)         |    |                |    |               |         |    | 煩的事,是相當實   |    |           |                      |   |
|               |    |                |    |               |         |    | 用的工具。      |    |           |                      |   |
| 笋(14)         |    | 活動 2. 折線圖      |    | 資 p-III-1 能認識 | 2. 折線圖  | 2. | . 插入折線圖及作美 | 2. | 能使用折線圖並修改 |                      |   |
| 羽(14)         |    | 選擇插入功能的插入折線    |    | 與使用資訊科技以      | 的使用     |    | 編,學生要能夠使   |    | 折線圖內容     |                      |   |
| 20            |    | 圖,我們挑含有資料標記的   |    | 表達想法。         | 及美編     |    | 用折線圖並做修改   |    |           |                      |   |
|               |    | 折線圖較符合我們的需求,   |    |               | 修改。     |    | 設定,凸顯出自己   |    |           |                      |   |
|               |    | 折線圖可以修改標題名稱、   |    |               |         |    | 的風格特色,讓作   |    |           |                      |   |
|               |    | 垂直軸數值、水平軸數值、   |    |               |         |    | 品能表達出自己的   |    |           |                      |   |
|               |    | 增加背景顏色及更改折線顏   |    |               |         |    | 想法。        |    |           |                      |   |
|               |    | 色等多項功能,一眼就能看   |    |               |         |    |            |    |           |                      |   |
|               |    | 出樺斑蝶的生長曲線。     |    |               |         |    |            |    |           |                      |   |
|               |    | 活動 3. 文字藝術師    |    |               |         |    |            |    |           |                      |   |

|       |    | 點選插入功能索引標籤,點<br>選文字藝術師,將文字改成<br>樺斑蝶的成長,並開啟格式<br>化圖案,可以變換文字的顏<br>色、亮度、透明度等多項功<br>能,學生可以發揮自己的創 |    | 資 t-III-2 能使用<br>資訊科技解決生活<br>中簡單的問題。 | <ol> <li>文字藝<br/>術師的<br/>使用及<br/>次</li> </ol> | 3  | <ul> <li>使用文字藝術師,</li> <li>並修改文字的顏</li> <li>色、亮度、透明度等</li> </ul> | 3. | 能用文字藝術師完成<br>附有個人風格的主題 |                     |   |
|-------|----|----------------------------------------------------------------------------------------------|----|--------------------------------------|-----------------------------------------------|----|------------------------------------------------------------------|----|------------------------|---------------------|---|
|       |    | 選文字藝術師,將文字改成<br>樺斑蝶的成長,並開啟格式<br>化圖案,可以變換文字的顏<br>色、亮度、透明度等多項功<br>能,學生可以發揮自己的創                 |    | 資訊科技解決生活<br>中簡單的問題。                  | 術師的<br>使用及                                    |    | 並修改文字的顏<br>色、亮度、透明度等                                             |    | 附有個人風格的主題              |                     |   |
|       |    | 樺斑蝶的成長,並開啟格式<br>化圖案,可以變換文字的顏<br>色、亮度、透明度等多項功<br>能,學生可以發揮自己的創                                 |    | 中簡單的問題。                              | 使用及                                           |    | 色、亮度、透明度等                                                        |    |                        |                     |   |
|       |    | 化圖案,可以變換文字的顏<br>色、亮度、透明度等多項功<br>能,學生可以發揮自己的創                                                 |    |                                      | · 午 14                                        |    |                                                                  |    |                        |                     |   |
|       |    | 色、亮度、透明度等多項功<br>能,學生可以發揮自己的創                                                                 |    |                                      | 顏巴珍                                           |    | 多項功能,來解決                                                         |    |                        |                     |   |
|       |    | 能,學生可以發揮自己的創                                                                                 |    |                                      | 改。                                            |    | 主題性沒有被凸顯                                                         |    |                        |                     |   |
|       |    |                                                                                              |    |                                      |                                               |    | 出來的問題。                                                           |    |                        |                     |   |
|       |    | 意試一試,看誰的文字藝術                                                                                 |    |                                      |                                               |    |                                                                  |    |                        |                     |   |
|       |    | 師最吸引人。                                                                                       |    |                                      |                                               |    |                                                                  |    |                        |                     |   |
|       | 快樂 | 活動1.體適能記錄表                                                                                   | 資訊 | ※資 r-III-4 能發                        | 1. 體適能記                                       | 1. | 體適能紀錄表的設                                                         | 1. | 能完成體適能紀錄               | 其峰咨扫                | 3 |
|       | 體適 | 透過教育部體適能網站,知                                                                                 |    | 展演算法以解決運                             | 錄表的完                                          |    | 計,必須包含學號、姓                                                       |    | 表,並學會使用                | 参学員記<br>Fyce19013   |   |
|       | 能  | 道體適能要測的指標項目,                                                                                 |    | 算問題。                                 | 成。                                            |    | 名及施测項目等,並                                                        |    | AVERAGE 函數             | EXCELEDIS           |   |
|       |    | 複製我們這一班的通訊錄名                                                                                 |    |                                      |                                               |    | 在下方插入平均,平                                                        |    |                        | 軟體光碟                |   |
|       |    | 字和性別到我們的檢測表                                                                                  |    |                                      |                                               |    | 均必須使用 AVERAGE                                                    |    |                        |                     |   |
|       |    | 上,並結合施測指標,但是                                                                                 |    |                                      |                                               |    | 函數,透過函數的設                                                        |    |                        | http://www.excel.co |   |
|       |    | 施测指標有不同的單位,要                                                                                 |    |                                      |                                               |    | 定來解決計算的問                                                         |    |                        | m.tw/index.php/exc  |   |
|       |    | 更改填入數字的單位,最後                                                                                 |    |                                      |                                               |    | 題。                                                               |    |                        | elteach/1basic.html |   |
| 第(15) |    | 在平均欄插入 AVERAGE 函                                                                             |    |                                      |                                               |    |                                                                  |    |                        |                     |   |
| 週     |    | 數。                                                                                           |    |                                      |                                               |    |                                                                  |    |                        |                     |   |
| -     |    | 活動 2. 身體質量指數                                                                                 |    | ※資 r-III-4 能發                        | 2.身體質量                                        | 2. | 設計身體質量指數                                                         | 2. | 能設計身體質量指數              |                     |   |
| 第(17) |    | 新增活頁簿(身體質量指                                                                                  |    | 展演算法以解決運                             | 指數表的                                          |    | 表,但是和體適能記                                                        |    | 表,並完成 BMI 值的           |                     |   |
| 週     |    | 數),將身高體重由體適能                                                                                 |    | 算問題。                                 | 設定。                                           |    | 錄表完成連結,所以                                                        |    | 設定                     |                     |   |
|       |    | 檢測表複製到身體質量指數                                                                                 |    |                                      |                                               |    | 一旦在體適能記錄表                                                        |    |                        |                     |   |
|       |    | 表並貼上連結,並設定 BMI                                                                               |    |                                      |                                               |    | 輸入身高體重,也已                                                        |    |                        |                     |   |
|       |    | 欄位的公式為體重/(身高*                                                                                |    |                                      |                                               |    | 經同時算出身體質量                                                        |    |                        |                     |   |
|       |    | 身高),這樣在體適能檢測                                                                                 |    |                                      |                                               |    | 指數表的 BMI 值,透                                                     |    |                        |                     |   |
|       |    | 表輸入身高體重,在身體質                                                                                 |    |                                      |                                               |    | 過連結來完成 BMI 值                                                     |    |                        |                     |   |
|       |    | 量指數表的 BMI 值便會出現                                                                              |    |                                      |                                               |    | 的計算問題。                                                           |    |                        |                     |   |
|       |    | BMI 值。                                                                                       |    |                                      |                                               |    |                                                                  |    |                        |                     |   |
|       |    | 活動 3. IF 函數的應用                                                                               |    | 資 r-III-4 能發展                        | 3.BMI 值評                                      | 3. | 插入函數中的邏輯函                                                        | 3. | 能學會 IF 函數,且完           |                     |   |

|                    |    | 新增欄位評定,插入函數挑         |    | 演算法以解決運算      | 定  | 的設定。 |    | <b>數</b> ,能夠設定為小餘 |    | 成 BMI 正常、過瘦和 |                     |   |
|--------------------|----|----------------------|----|---------------|----|------|----|-------------------|----|--------------|---------------------|---|
|                    |    | 選邏輯,在函數引數裡分別         |    | 問題。           |    |      |    | 15.2 是過瘦、大於       |    | 過重的設定        |                     |   |
|                    |    | 填入 F2<15.2 為過瘦和正     |    |               |    |      |    | 15.2 且小餘 21.3 是   |    |              |                     |   |
|                    |    | 常,還要重複2次這個動          |    |               |    |      |    | 正常,大於21.3 是過      |    |              |                     |   |
|                    |    | 作,但是數字更改為21.3,       |    |               |    |      |    | 重,能利用 IF 函數幫      |    |              |                     |   |
|                    |    | 評定改為過重,這樣就會出         |    |               |    |      |    | 我們完成 BMI 判定的      |    |              |                     |   |
|                    |    | 現正常、過瘦或過重。           |    |               |    |      |    | 問題。               |    |              |                     |   |
|                    | 大家 | 活動1.成績單設計            | 資訊 | 資t-III-2能使用資  | 1. | 完成成  | 1. | 完成成績單的設計,         | 1. | 能完成成績單表格的    | 其峰咨訊                | 3 |
|                    | 來比 | 繕打完學生姓名、座號及科         |    | 訊科技解決生活中      |    | 績單的  |    | 並且要使用凍結式窗         |    | 設計           | 答件頁 訊 Fyco19013     |   |
|                    | 比看 | 目後,將第一排凍結窗格,         |    | 簡單的問題。        |    | 設計及  |    | 的功能,解決方便觀         |    |              | EACCIZOIO           |   |
|                    |    | 確保視窗往下拉後,第一排         |    |               |    | 凍結視  |    | 察每位學生分數的難         |    |              | 軟體光碟                |   |
|                    |    | 不會跟著往上跑,這樣才方         |    |               |    | 窗功能  |    | 題,而且要設定好錯         |    |              |                     |   |
|                    |    | 便進行作業,且在平均那一         |    |               |    |      |    | 誤提醒指令,避免分         |    |              | http://www.excel.co |   |
|                    |    | 欄進行整數挑選,並在所有         |    |               |    |      |    | 數誤植為負數。           |    |              | m.tw/index.php/exc  |   |
|                    |    | 科目的欄位進行錯誤提醒指         |    |               |    |      |    |                   |    |              | elteach/1basic.html |   |
| ⁄ (10)             |    | 令,設定為分數不會為負          |    |               |    |      |    |                   |    |              |                     |   |
| <b>舟(10</b> )<br>油 |    | <b>數,這個設定很方便,避免</b>  |    |               |    |      |    |                   |    |              |                     |   |
| 迥                  |    | 老師不小心把分數誤植為負         |    |               |    |      |    |                   |    |              |                     |   |
|                    |    | 數而沒發現。               |    |               |    |      |    |                   |    |              |                     |   |
| - 新(20)<br>        |    | 活動 2.格式化條件           |    | 資t-III-2能使用資  | 2. | 設定格  | 2. | 使用設定格式化條件         | 2. | 能完成格式化條件的    |                     |   |
| 迥                  |    | 挑選常用功能裡的設定格式         |    | 訊科技解決生活中      |    | 式化條  |    | 功能,讓試算表自動         |    | 設定           |                     |   |
|                    |    | 化條件,裡面有醒目提示儲         |    | 簡單的問題。        |    | 件    |    | 习我们寻找低於幾分         |    |              |                     |   |
|                    |    | 存格規則,進去後點選小          |    |               |    |      |    | 的人、或是分數高於         |    |              |                     |   |
|                    |    | 於,可以設定分數和顏色,         |    |               |    |      |    | 幾分的人,透過顏色         |    |              |                     |   |
|                    |    | 低於設定的分數會顯示不同         |    |               |    |      |    | 自然可以辨識,利用         |    |              |                     |   |
|                    |    | 的顏色。                 |    |               |    |      |    | 試算表解決尋找不及         |    |              |                     |   |
|                    |    |                      |    |               |    |      |    | 格同學的難題。           |    |              |                     |   |
|                    |    | 活動 3. 資料排序           |    | 資 t-III-3 能應用 | 3. | 完成總  | 3. | 完成 SUM 和 AVERAGE  | 3. | 能設定好公式來計算    |                     |   |
|                    |    | 利用 SUM 和 AVERAGE 函數來 |    | 運算思維描述問題      |    | 分和平  |    | 函數的設定,並且正         |    | 總分和平均,並完成    |                     |   |

|                                  |                  | 計算總分和平均,然後把平                                    |     | 解決的方法·          | 均的計                     | 確的算出總分和平           | 名次的排序          |                  |           |  |  |  |  |
|----------------------------------|------------------|-------------------------------------------------|-----|-----------------|-------------------------|--------------------|----------------|------------------|-----------|--|--|--|--|
|                                  |                  | 均處的小數調為2小數,挑                                    |     |                 | 算,並                     | 均,還要完成分數的          |                |                  |           |  |  |  |  |
|                                  |                  | 選平均那個欄位,然後點選                                    |     |                 | 完成排                     | 排序,讓設定好的公          |                |                  |           |  |  |  |  |
|                                  |                  | 資料的排序,由大排到小,                                    |     |                 | 序                       | 式幫我們排好名次,          |                |                  |           |  |  |  |  |
|                                  |                  | 但是要擴大到儲存格,這議                                    |     |                 |                         | 不用自己動手。            |                |                  |           |  |  |  |  |
|                                  |                  | 會由高分排到低分,由最高                                    |     |                 |                         |                    |                |                  |           |  |  |  |  |
|                                  |                  | 的前2位填入1、2,後經由                                   |     |                 |                         |                    |                |                  |           |  |  |  |  |
|                                  |                  | 填滿控點自動補齊排序。                                     |     |                 |                         |                    |                |                  |           |  |  |  |  |
| 教材求                              | <b><b>吃</b>源</b> | ■選用教科書( 基峰資訊 Excel 2013 ) □自編教材(請按單元條列敘明於教學資源中) |     |                 |                         |                    |                |                  |           |  |  |  |  |
| 本主題<br>否融ノ                       | <b>夏是</b><br>入資  | □無 融入資訊科技教學內容                                   |     |                 |                         |                    |                |                  |           |  |  |  |  |
| <ul><li>訊科哲</li><li>學內</li></ul> | 支教<br>容          | 有 融入資訊科技教                                       | 學內容 | 共(20)節(い        | <b>、</b> 連結資訊           | 科技議題為主)            |                |                  |           |  |  |  |  |
| 特教課                              | 需求               | ※身心障礙類學生:                                       | ■無  | □有-智能障碍         | 凝( )人、學                 | 習障礙( )人、情約         | 皆障礙( )人、自閉症    | ( )人、 <u>(/人</u> | <u>數)</u> |  |  |  |  |
| 學生                               |                  | ※資賦優異學生: ■                                      | 無   | □有- <u>(自行填</u> | 入類型/人                   | 數,如一般智能資優          | <b>[優異2人]</b>  |                  |           |  |  |  |  |
| 課程訂                              | 問整               | ※課程調整建議(特約<br>1                                 | 教老師 | 5填寫):           |                         |                    |                |                  |           |  |  |  |  |
|                                  |                  | 9                                               |     |                 | 性数少師                    | ダク・種倍加、自           | 与它莳、品幼工、家      | 鼓位雪              |           |  |  |  |  |
|                                  |                  | ۷.                                              |     |                 | <b>竹秋七</b> 即<br>並 共 十 年 | 双石・処泥刈・-<br>ダク・茄白ル | F 且刷 · 六純工 · 3 | 示风杯              |           |  |  |  |  |
|                                  |                  |                                                 |     |                 | 首孜石印                    | <b>贸石・</b> 発且以     |                |                  |           |  |  |  |  |